# HR BI

Manual

จัดทำโดย สำนักบริหารทรัพยากรมนุษย์ ติดต่อ 80179 , 80259

## สารบัญ

| 1.ช่องทางการใช้งาน                        | 1  |
|-------------------------------------------|----|
| 2. การเข้าใช้งานระบบ (Login)              | 2  |
| 3. หน้าจอหลัก (Home Page)                 | 3  |
| 4. หน้าจอการวิเคราะห์ (Highlight Content) | 6  |
| 4.1 เมนู ข้อมูลบุคลากร                    | 7  |
| 4.2 เมนู ข้อมูลกรอบอัตรากำลัง             | 15 |
| 4.3 เมนู ข้อมูลการเกษียณอายุ              | 19 |
| 5. การเปลี่ยนรหัส                         | 23 |

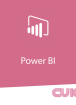

## HR BI Manual

## ู คู่มือการใช้งานระบบการวิเคราะห์ข้อมูลบุคลากร

#### 1.ช่องทางการใช้งาน

สามารถเข้าใช้งานได้ที่ Website ภายในของสำนักบริหารทรัพยากรมนุษย์ https://www.hrm.chula.ac.th/newhrm/ ช่อง ทางการเข้าถึงมี 2 ช่องทาง ได้แก่

#### 1.1.สัญลักษณ์ Banner

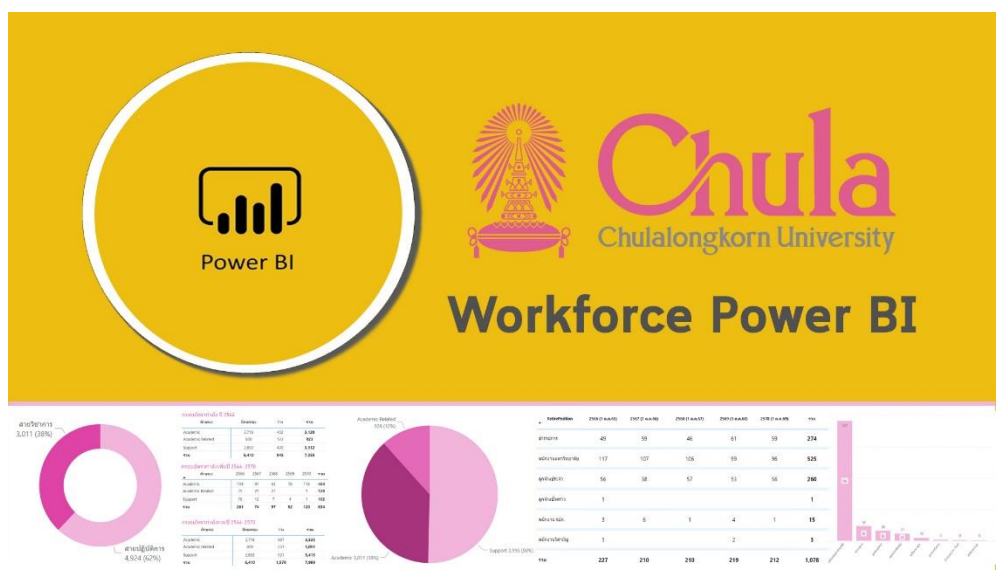

#### 1.2.Icon Power BI

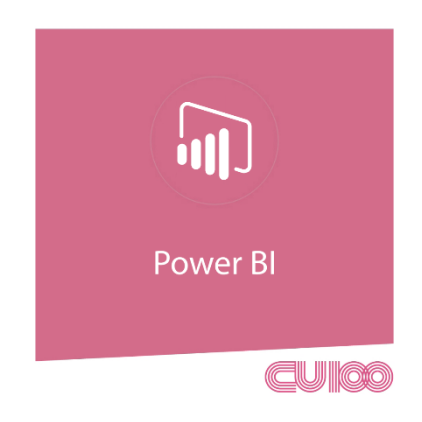

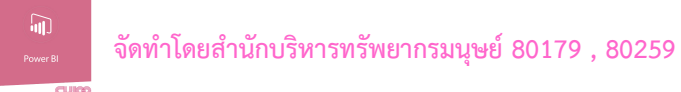

#### 2. การเข้าใช้งานระบบ (Login)

เมื่อเข้าสู่ระบบทางช่องทางการใช้งาน จะเข้าสู่หน้า Login ของระบบ User name และ Password จำแนกตาม คณะ/หน่วยงาน ตาม โครงสร้างองค์กร (ข้อมูล เดือนตุลาคม 2564)

#### 2.1 หน้าจอ Login

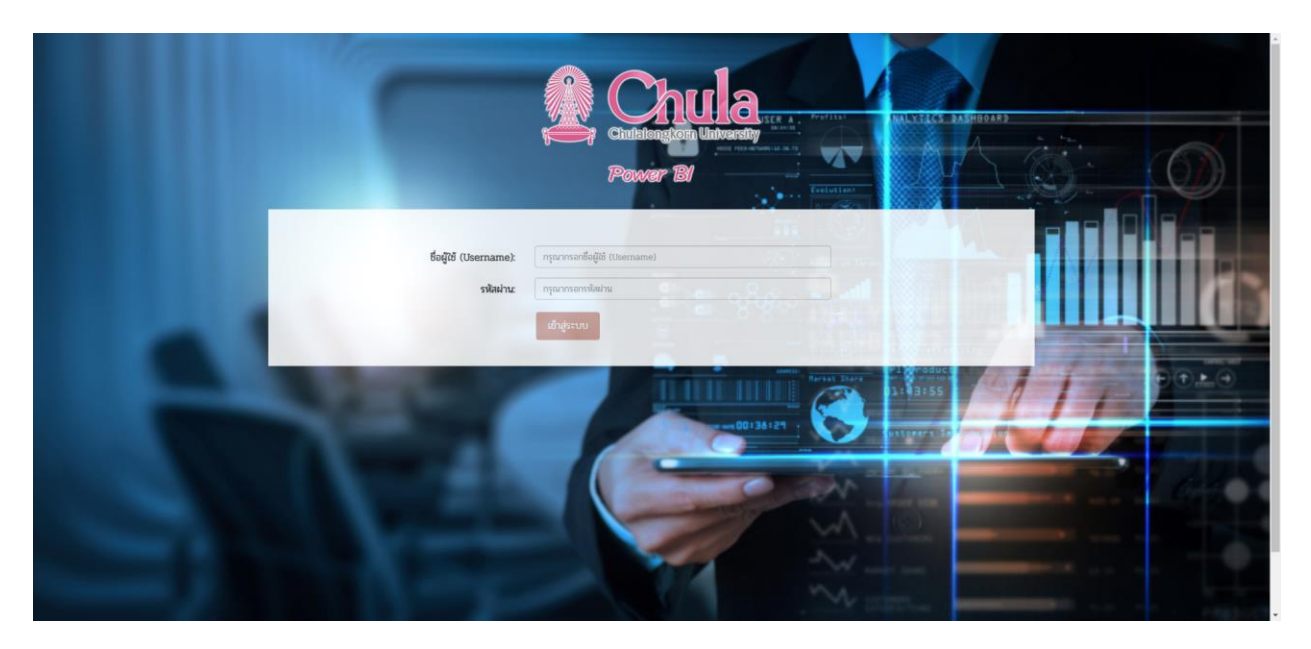

\*\*\*สำหรับ Username และ Password จัดส่งโดย สำนักบริหารทรัพยากรมนุษย์ ติดต่อ 80179 , 80259\*\*\*

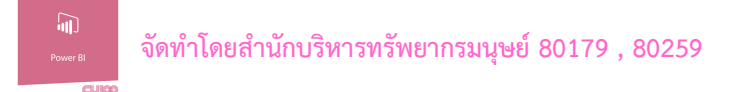

## 3. หน้าจอหลัก (Home Page)

#### 3.1 แสดงหน้าหลักของระบบ

| Workforce Power Bl | งัดทำโคย สำนักบริกา:<br>ติดต่อ 80179, 802 | รกรับยากรมนุษย์<br>59                                                                                                    | 🛓 CIJEDO7 🛛 🕞 BEINEVISIUU |
|--------------------|-------------------------------------------|----------------------------------------------------------------------------------------------------|---------------------------|
| Power BI           |                                           |                                                                                                    |                           |
| ranuta<br>s        | ฟฟตสะ สินายาง<br>ทองกระ พอังของสมายาง<br> | witherwelling and a standard and a standard and a |                           |
|                    |                                           | ซ์อนูแกรคลากร<br>เชื่อมูแกรอนเมือการกาส<br>เชื่อมูแลารอนเพียงอนาก                                                                                                    |                           |
| Microsoft Power BI |                                           | C TafW >                                                                                                    | B 2                       |
|                    |                                           | Chulikangkom Drivensity © 2002 All rights reserved.                                                                                                    |                           |

#### 3.2 รายละเอียดหน้าหลัก

| Chula              | จักท์โดย สำนักปริการกรับยากรบนุษย์<br>สิทธิ์ก สถาวิณ ติดกรณ                                  | 1                     |
|--------------------|----------------------------------------------------------------------------------------------|-----------------------|
| Power El           |                                                                                              | L CUBICO7 G conversau |
| Power BI           | ส่วนจากไฟอละ รักมาลาว<br>สาวมาระ หว่ายวามวิสารคา หว่ายวามที่สิ่งที่จะ สำนักปรีการประกาณภูษย์ | 2                     |
|                    |                                                                                              | 3                     |
| Microsoft Preser B | tingerrandforntrid<br>tingerrandforman                                                       | 4                     |
|                    | Chuldrandres (Driverth © 2022 All sittle second                                              |                       |

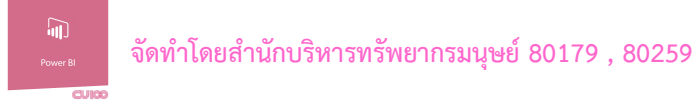

(1) Menu Bar

## - ปุ่ม Power BI ใช้สำหรับการกลับมาที่หน้าจอหลัก

- ปุ่ม แสดงเลขรหัส คณะ/หน่วยงาน
   \*\*\*สามารถเปลี่ยน Password ได้ที่ปุ่มนี้\*\*\*
- **ปุ่ม ออกจากระบบ** .ใช้สำหรับ Logout เมื่อเลิกใช้งาน

#### (2) หน้าจอแสดง การใช้งานของคณะหน่วยงาน

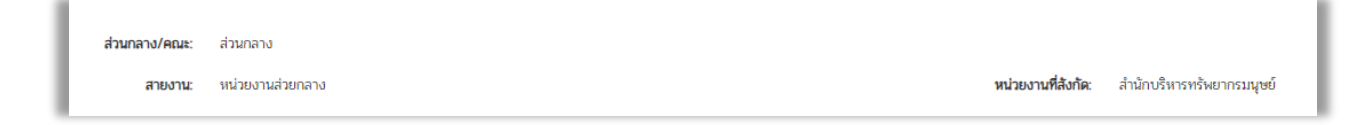

#### (3) หน้าจอแสดง ข้อมูลการวิเคราะห์

| Chulalongkorn University |  |
|--------------------------|--|
| ข้อมูลบุคลากร            |  |
| ข้อมูลกรอบอัดรากำลัง     |  |
| ข้อมูลการเกษียณอายุ      |  |

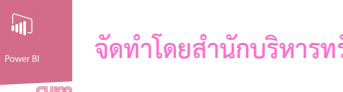

#### (4) Navigator Bar

MorootPowerB < 1014 > 22

- ปุ่ม แสดงหน้าของเนื้อหาหลัก < 1 of 14 > ใช้สำหรับการเลื่อเปลี่ยนหน้า
- ปุ่ม แสดง การขยาย/ลดลง 🧭 ของหน้าจอเนื้อหาหลัก

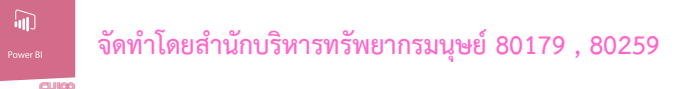

## 4. หน้าจอการวิเคราะห์ (Highlight Content)

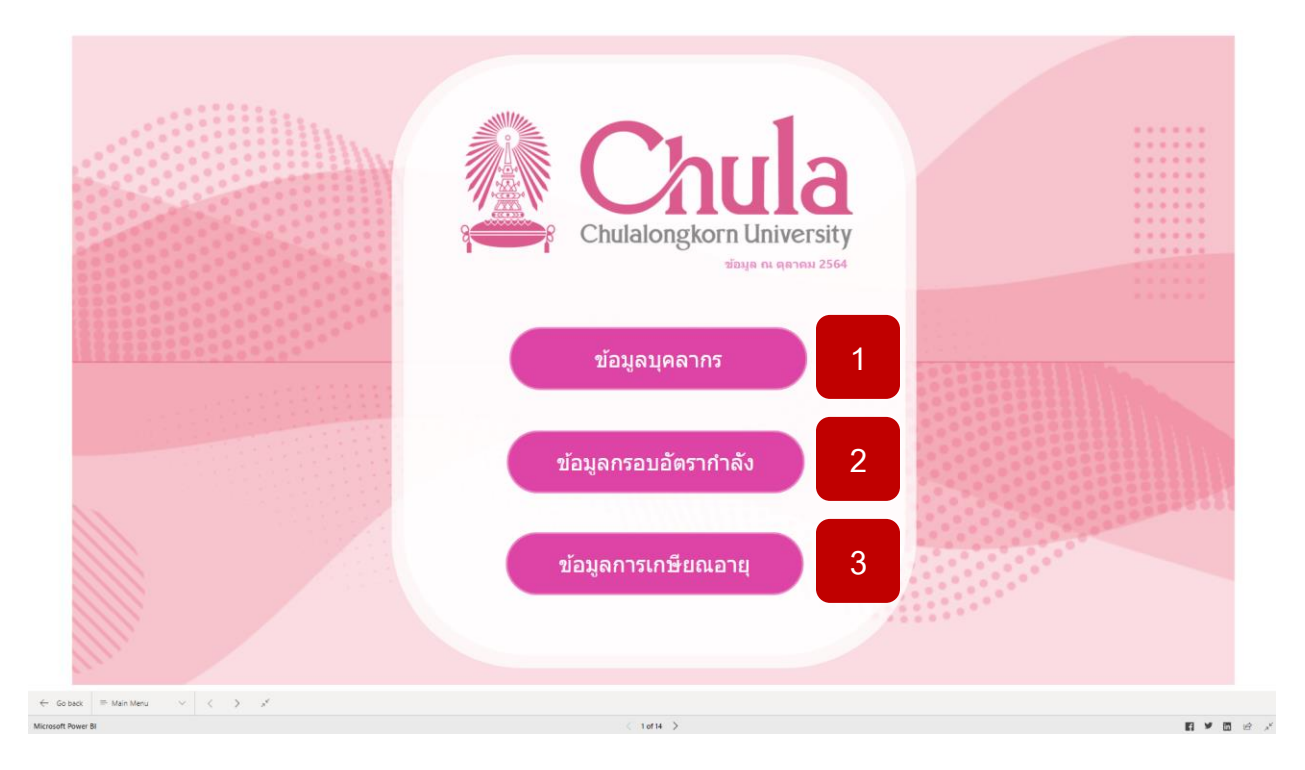

เมื่อเข้าใช้งานเนื้อหาการวิเคราะห์จะแสดงวันที่<u>ของข้อมูล</u> และเมนูการวิเคราะห์ ทั้ง 3 เมนู ดังนี้

- เมนูข้อมูลบุคลากร
- เมนูข้อมูลกรอบอัตรากำลัง
- เมนูข้อมูลการเกษียณอายุ

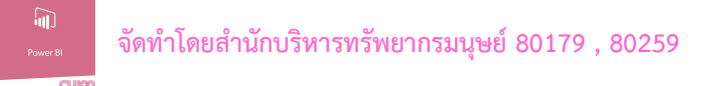

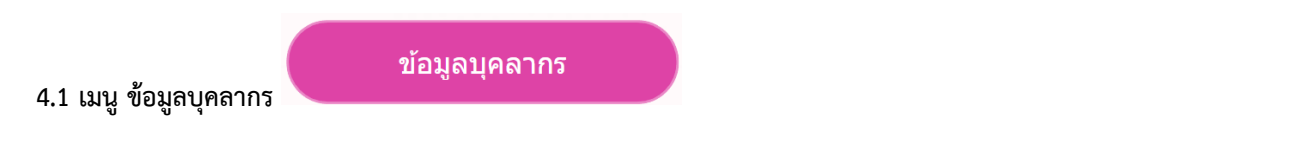

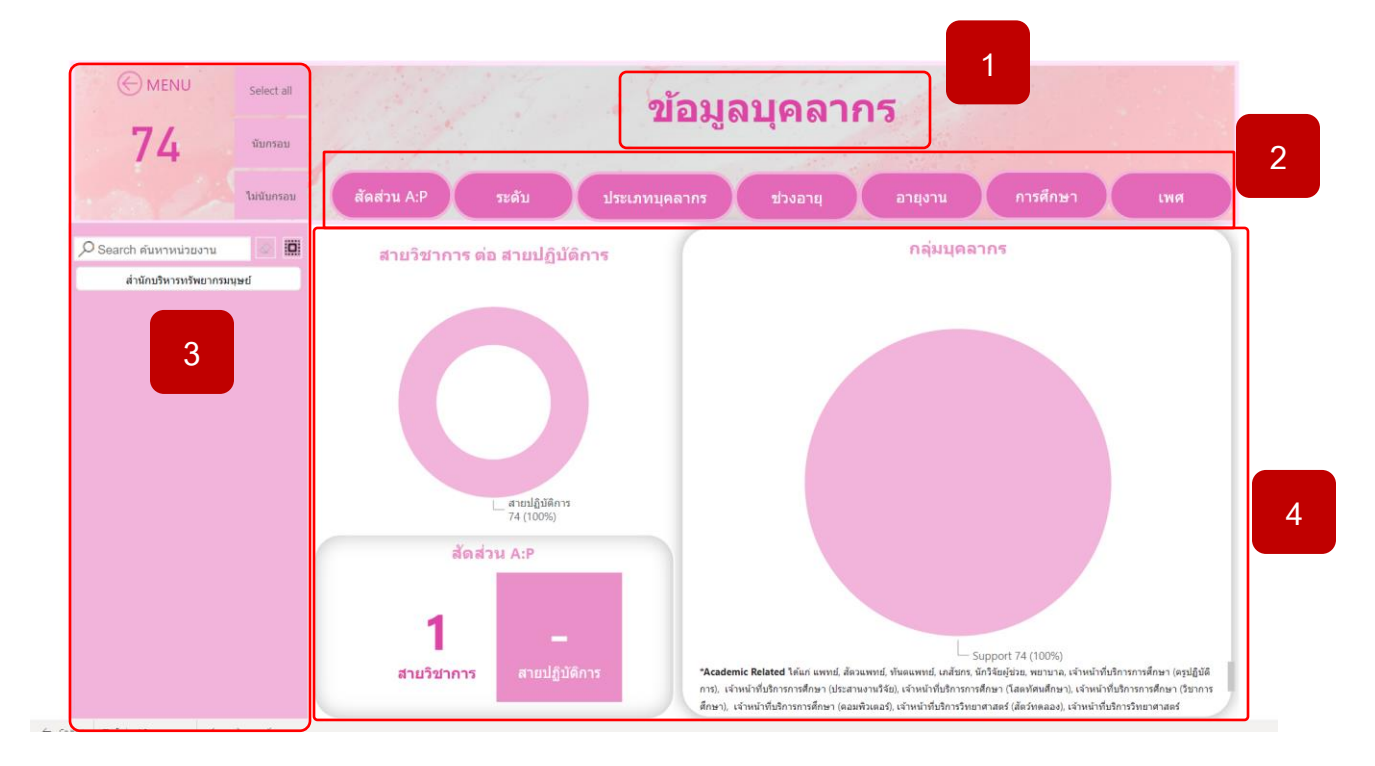

- (1) แสดงหัวข้อการใช้งาน
- (2) แสดงชุด เมนูการวิเคราะห์ข้อมูล
- (3) แสดงการจำนวนข้อมูล ปุ่มในการ Drill Down ข้อมูลตามประเภท และการค้นหาข้อมูลสำหรับหน่วยงานที่มีหลายหน่วย
   เช่น คณะครุศาสตร์ มีการจำแนกเป็น ประถม และ มัธยม
- (4) แสดงพื้นที่การวิเคราะข้อมูล
- (5) การย้อนกลับไปเมนูหลัก ที่ปุ่ม Menu
- \*\*\* สำหรับกราฟที่มีการแบ่งประเภท สามารถกดที่กราฟได้จะแสดงจำนวนเฉพาะข้อมูลนั้นๆ \*\*\*

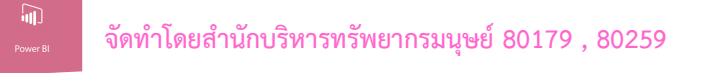

4.1.1 ปุ่มสัดส่วน A:P

สัดส่วน A:P

แสดงข้อมูล สัดส่วนสายวิชาการต่อสายปฏิบัติการ \*\*\* ข้อมูลแต่ละหน่วยงานจะแตกต่างกัน \*\*\*

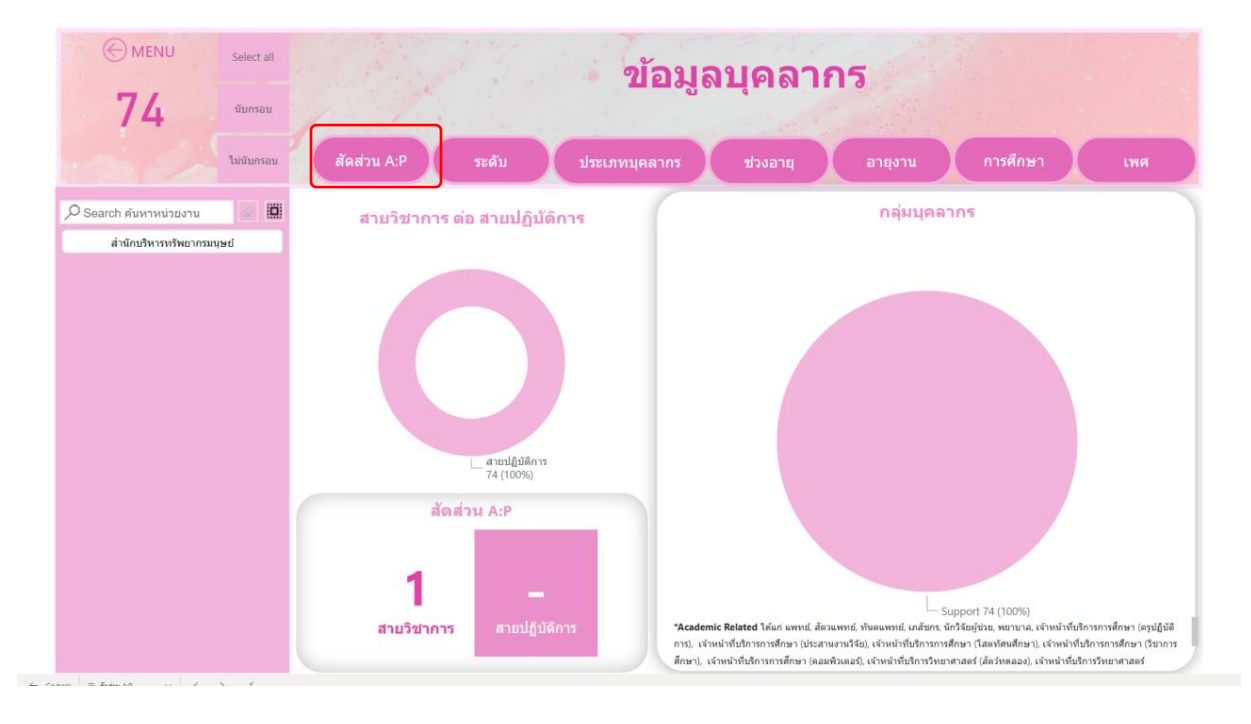

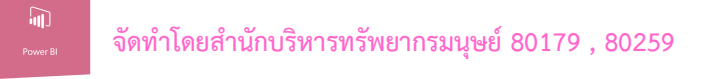

4.1.2 ปุ่มสัดส่วน ระดับ

แสดงข้อมูล ระดับ \*\*\* ข้อมูลแต่ละหน่วยงานจะแตกต่างกัน \*\*\*

| © MENU Select all<br>74 чилтаи                           | 1 Alter           | ข้อมูลบุคล            | ากร        |              |
|----------------------------------------------------------|-------------------|-----------------------|------------|--------------|
| ไม่นับกรอบ                                               | สัดส่วน A:P ระดับ | ประเภทบุคลากร ช่วงอาย | ยุ อายุงาน | การศึกษา เพศ |
| Search ดับหาหน่วยงาน ไม่ได้<br>สำนักบริหารหรัพยากรมนุษย์ |                   | ระดับ                 | 40         |              |
|                                                          |                   |                       |            |              |
|                                                          |                   |                       |            |              |
|                                                          |                   | 6                     | 54%        |              |
|                                                          |                   | 11                    | 12         | 2            |
|                                                          | 1                 | 3                     | 16%        | 8% 1         |
|                                                          | AR5 P4            | P5 P6                 | P7 P8      | P9 อื่น ๆ    |

## สามารถกดที่กราฟได้จะแสดงผลเฉพาะข้อมูลนั้นๆ

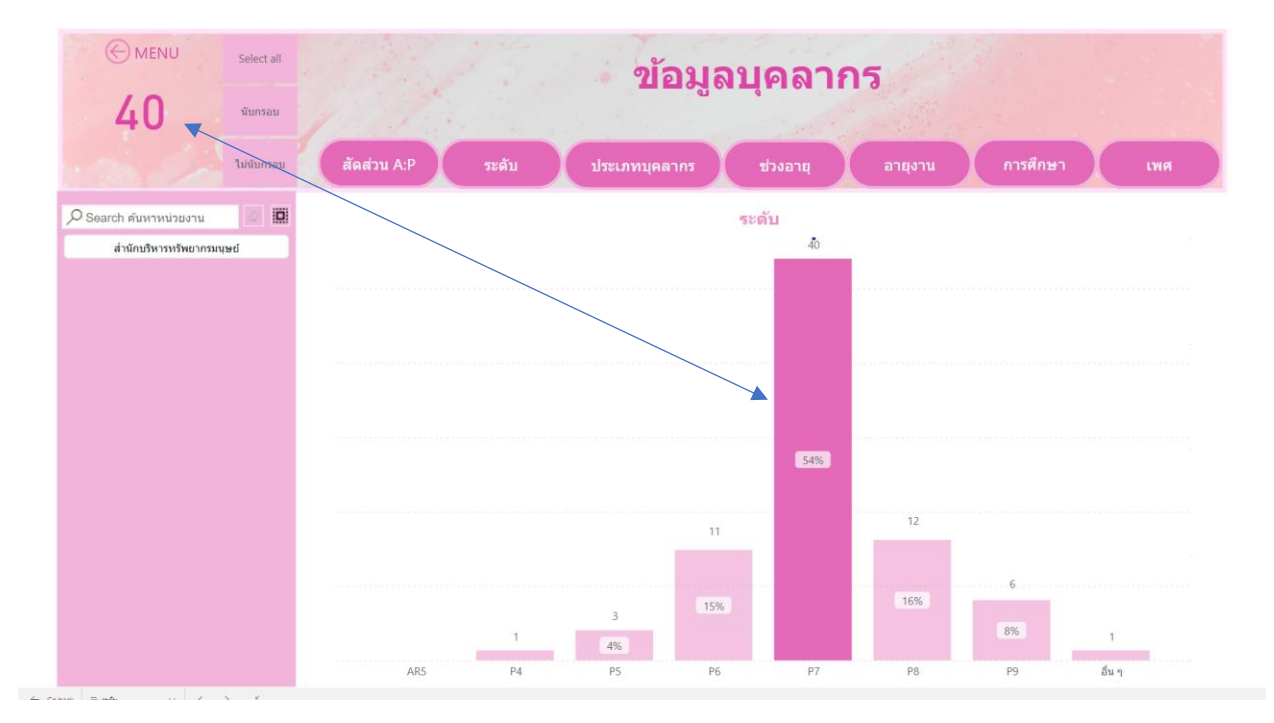

9

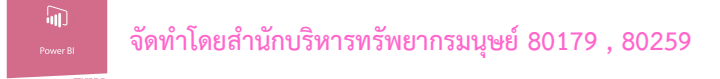

#### 4.1.3 ปุ่มสัดส่วน ประเภทบุคลากร

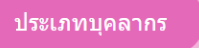

แสดงข้อมูล ประเภทบุคลากร \*\*\* ข้อมูลแต่ละหน่วยงานจะแตกต่างกัน \*\*\*

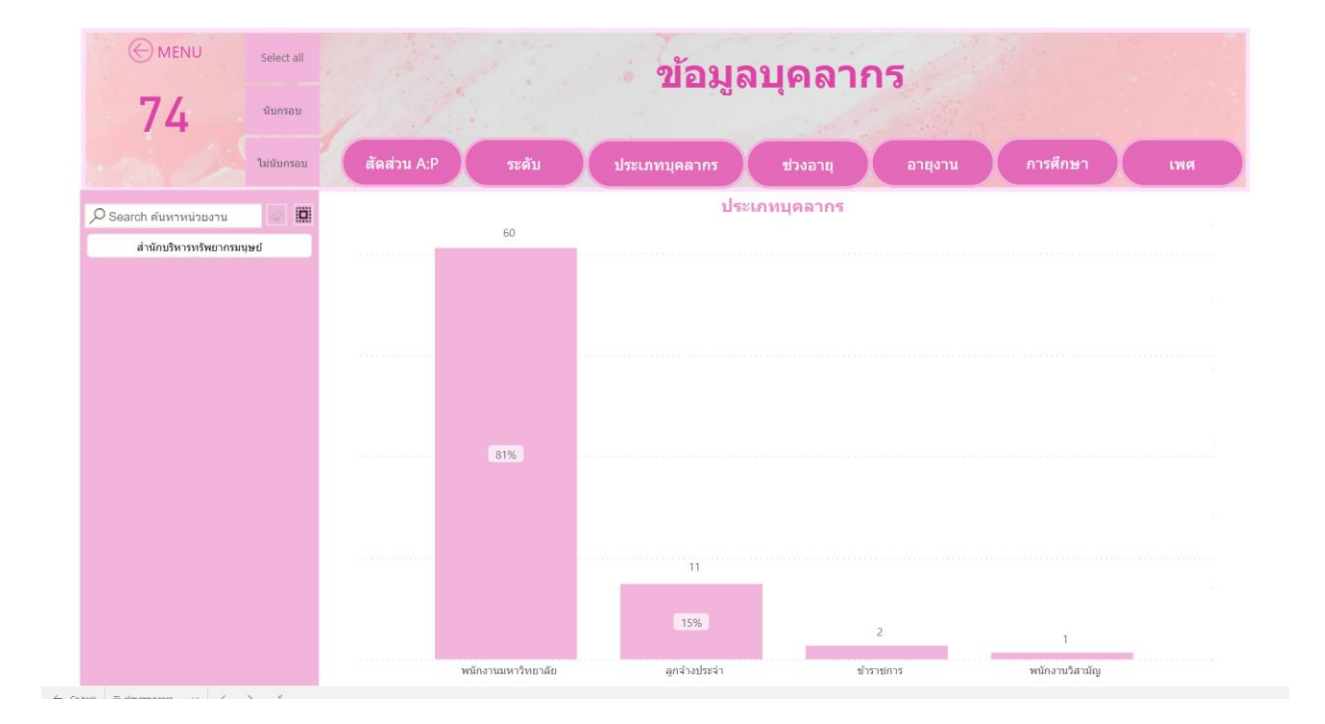

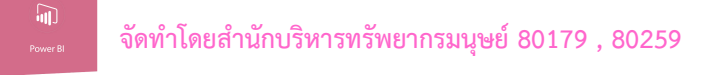

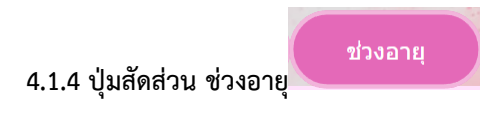

แสดงข้อมูล ช่วงอายุ \*\*\* ข้อมูลแต่ละหน่วยงานจะแตกต่างกัน \*\*\*

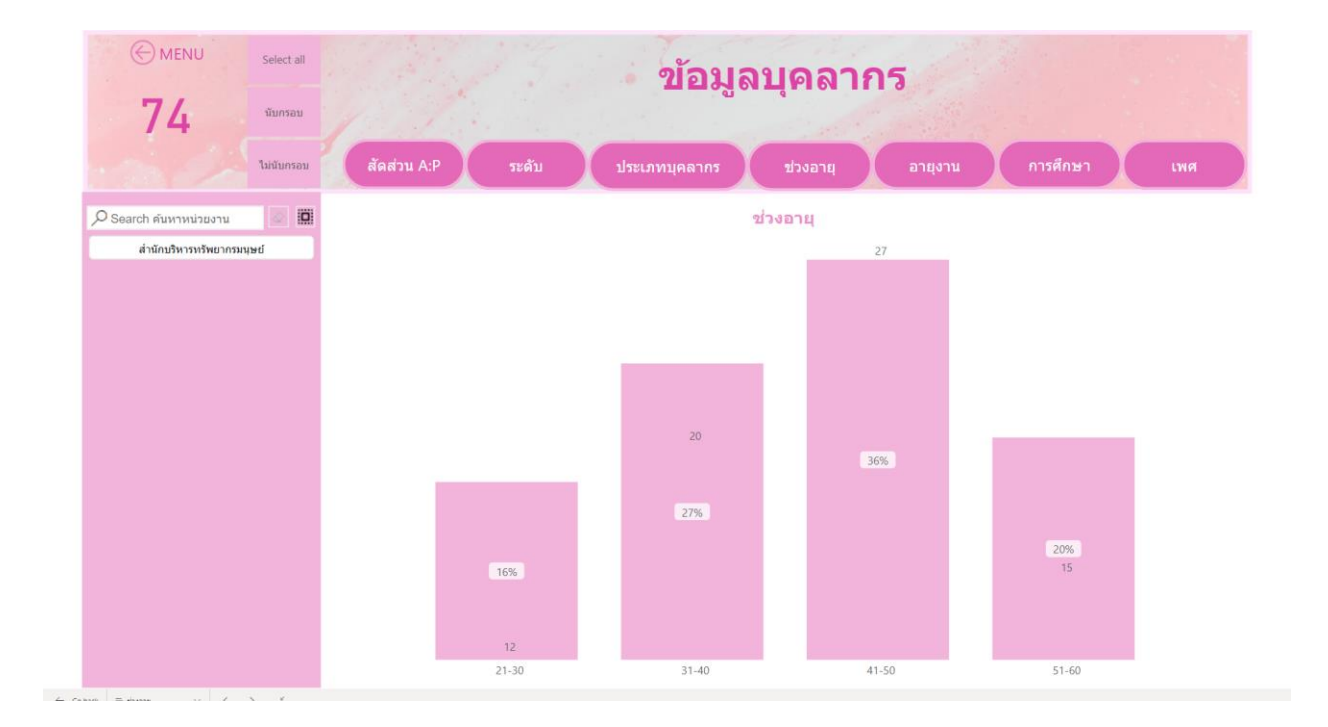

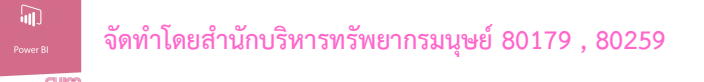

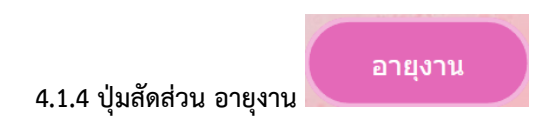

แสดงข้อมูล อายุงาน \*\*\* ข้อมูลแต่ละหน่วยงานจะแตกต่างกัน \*\*\*

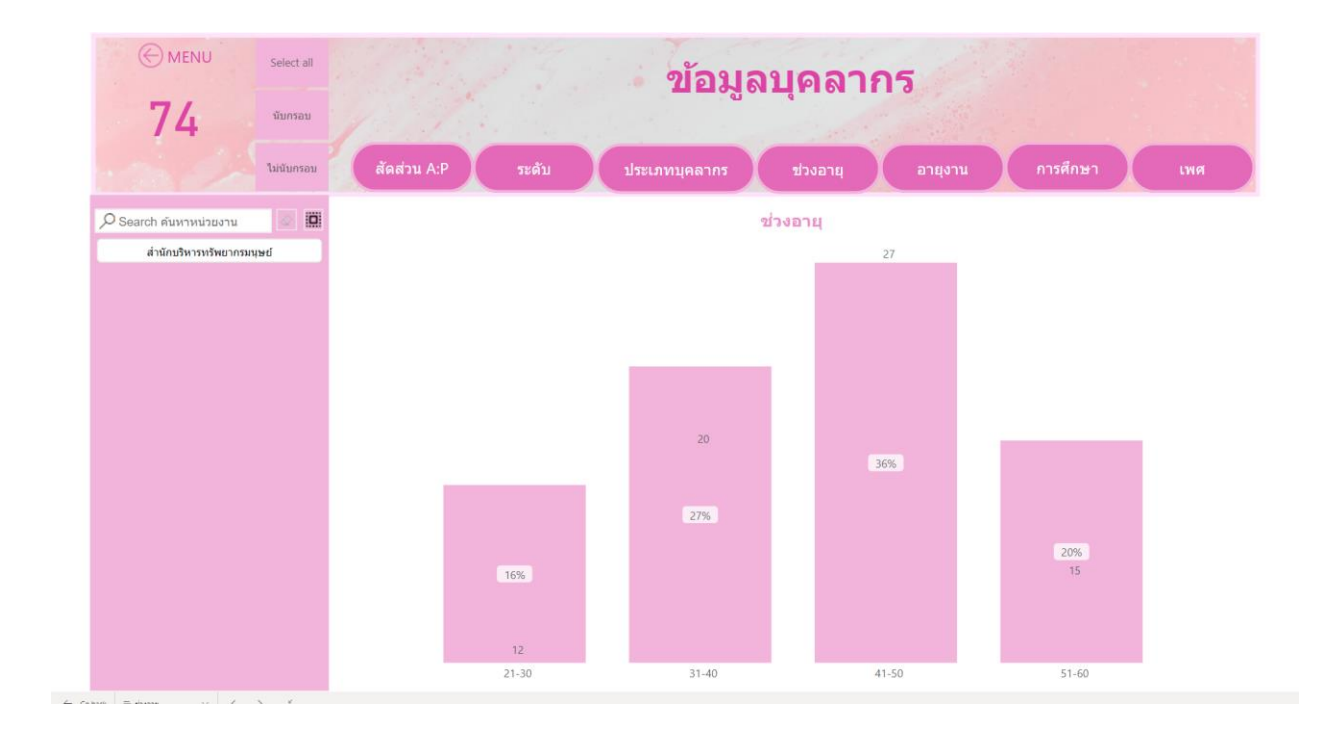

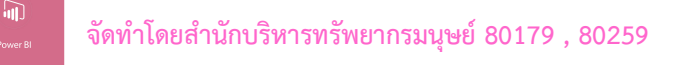

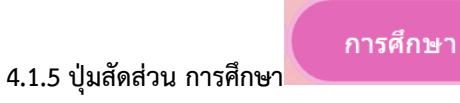

แสดงข้อมูล การศึกษา \*\*\* ข้อมูลแต่ละหน่วยงานจะแตกต่างกัน \*\*\*

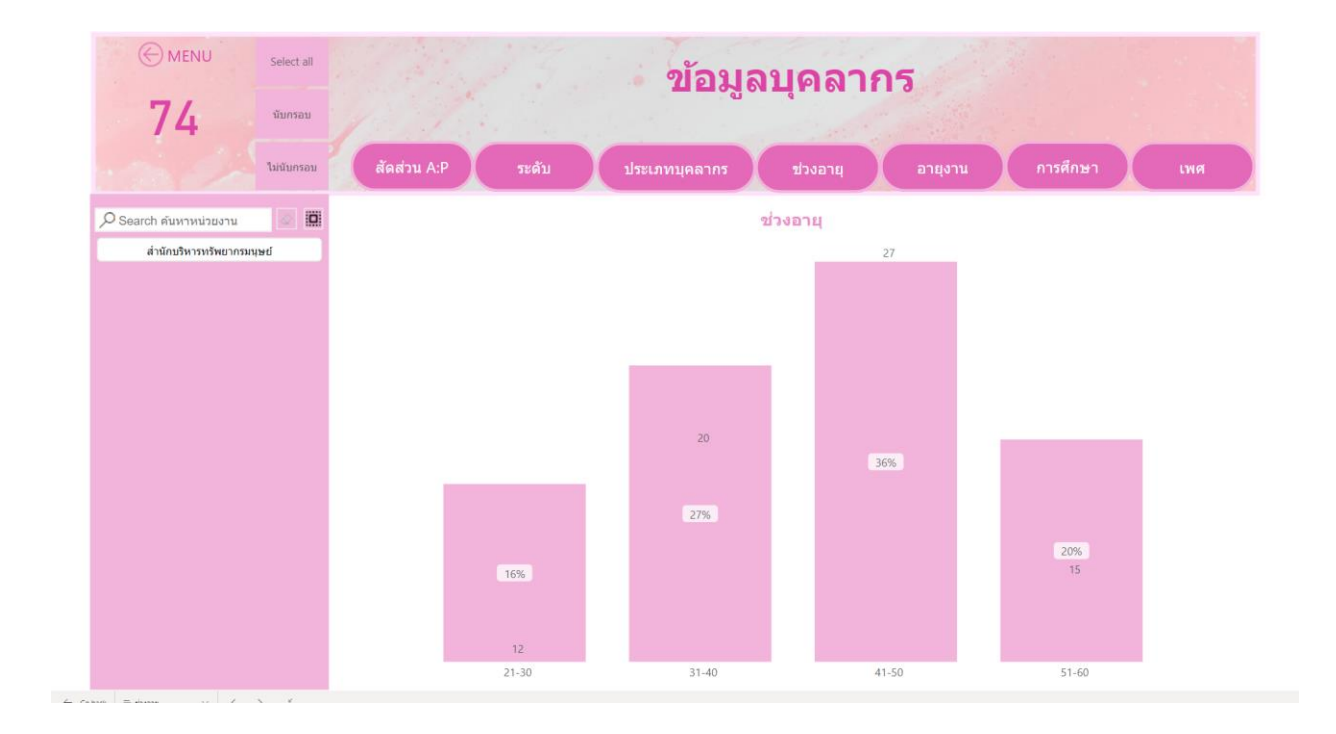

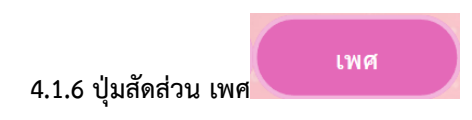

แสดงข้อมูล เพศ \*\*\* ข้อมูลแต่ละหน่วยงานจะแตกต่างกัน \*\*\*

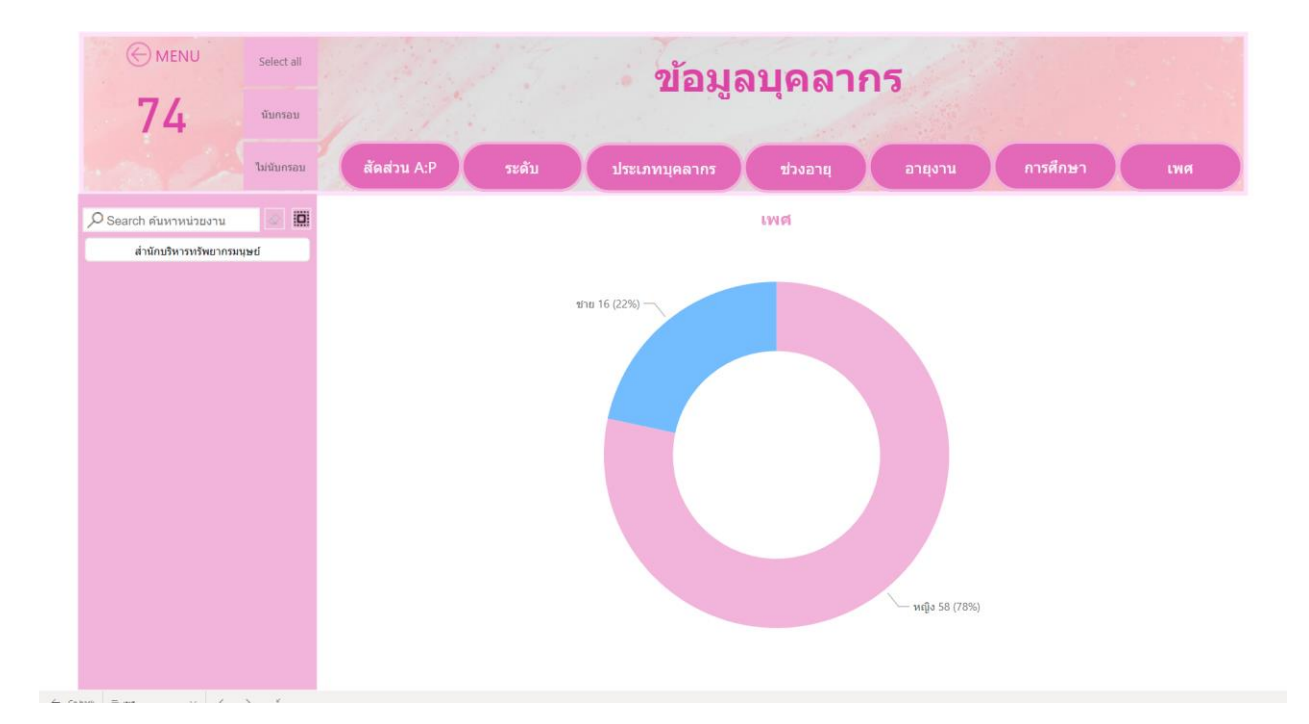

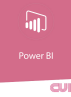

## ข้อมูลกรอบอัตรากำลัง

#### 4.2 เมนู ข้อมูลกรอบอัตรากำลัง

แสดงข้อมูลกรอบอัตรากำลังทั้งในปัจจุบันและอนาคต (ช่วงข้อมูลที่วิเคราะห์ ข้อมูลปัจจุบันที่วิเคราะห์ ในคู่มือนี้คือ ตุลาคม 2564)

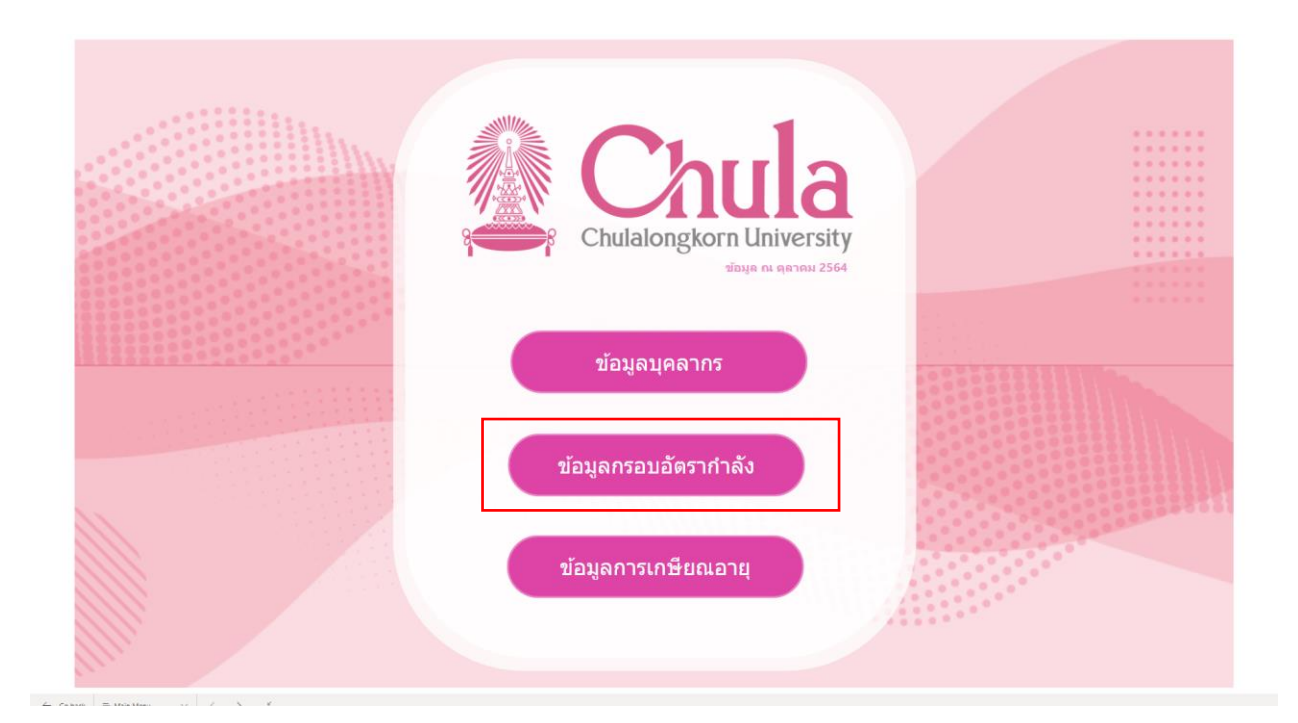

สรุปกรอบอัตรากำลัง

#### 4.2.1 ปุ่มสรุปกรอบอัตรากำลัง

แสดงข้อมูลกรอบอัตรากำลังทั้งปัจจุบันและอนาคต 2566-2570 \*\*\* ข้อมูลแต่ละหน่วยงานจะแตกต่างกัน \*\*\*

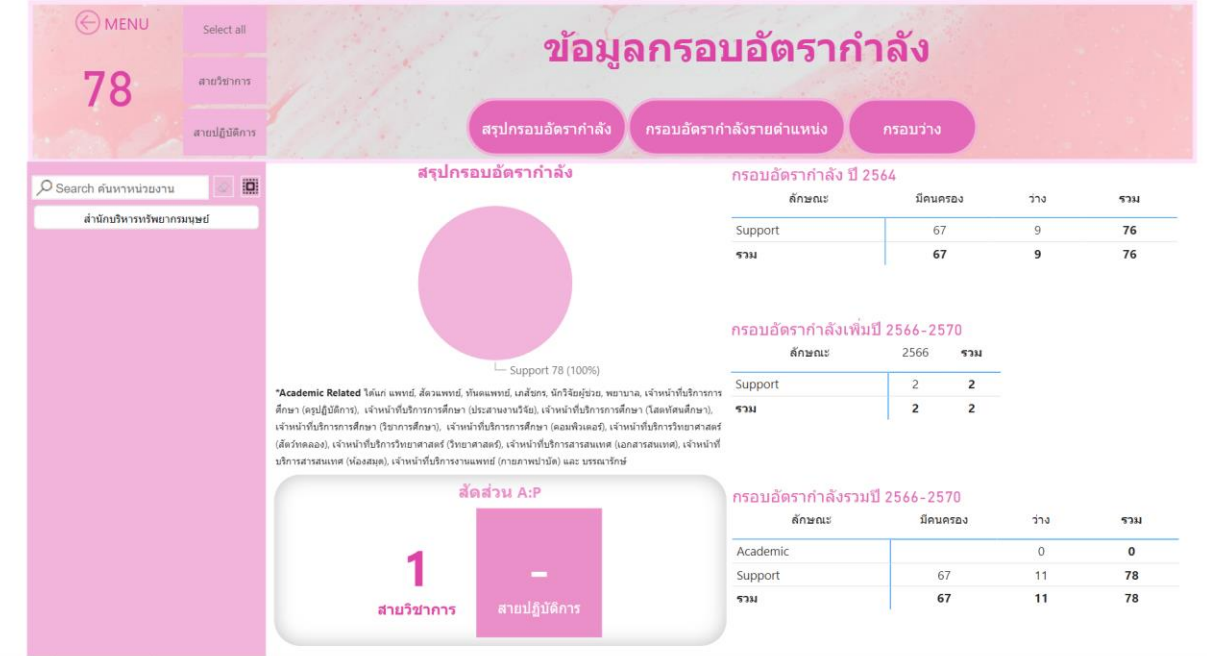

4 rises = memory v / 3 /

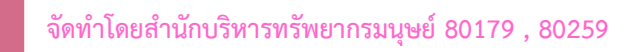

กรอบอัตรากำลังรายตำแหน่ง

4.2.2 ปุ่มสรุปกรอบอัตรากำลังรายตำแหน่ง

แสดงข้อมูลกรอบอัตรากำลังรายตำแหน่ง \*\*\* ข้อมูลแต่ละหน่วยงานจะแตกต่างกัน \*\*\*

| MENU         Select all           78         สายวิชาการ           สายวิชาการ         สายวิชาการ | สรุปกรอ                                                                               | <b>ข้อมูล</b><br><sup>มอัดรากำลัง</sup> | <b>กรอ</b> า<br>กรอบอัตราศ | <b>บอัตรากำลัง</b><br>กรอบว่าง                                                                                                    |                                                                         |                                                                     |
|-------------------------------------------------------------------------------------------------|---------------------------------------------------------------------------------------|-----------------------------------------|----------------------------|----------------------------------------------------------------------------------------------------|-------------------------------------------------------------------------|---------------------------------------------------------------------|
| Search คันหาหน่วยงาน                                                                            |                                                                                       | กา                                      | รอบอัตราก่                 | าลังรายดำแหน่ง                                                                                                    |                                                                         |                                                                     |
| ส่านักบริหารทรัพยากรมนุษย์                                                                      | กรอบอัดรากำลังเพิ่มปี 2566-2570<br>ดำแหน่ง                                            | ระดับ                                   | จำนวน                      | กรอบอัตรากำลังรวมปี 2566-2570<br>ตำแหน่ง                                                                                                    | ระดับ                                                                   | จำนวน                                                               |
|                                                                                                 | กรอบอัตรากำลังเพิ่มปี 2566-2570                                                       |                                         |                            | กรอบอัตรากำลังรวมปี 2566-2570                                                                                                    |                                                                         |                                                                     |
|                                                                                                 | กรอบอัตรากำลังเพิ่มปี 2566-2570<br>ตำแหน่ง<br>▲<br>(จำหน้าที่สำนั∩งาน (บุตคต)         | ระดับ<br>P7                             | จำนวน2                     | กรอบอัตรากำลังรวมปี 2566-2570<br>ตำแหน่ง<br>                                                                                                    | ระดับ<br>P8                                                             | จำนวน<br>1                                                          |
|                                                                                                 | กรอบอัตรากำลังเพิ่มปี 2566-2570<br>ตำแหน่ง<br>▲<br>เร่าหน้าที่สำนั∩งาน (บุตคล)<br>รวม | ระดับ<br>P7                             | ຈຳນວນ<br>2<br><b>2</b>     | กรอบอัตรากำลังรวมปี 2566-2570<br>ตำแหน่ง<br>-<br>เจ้าหน้าที่ปรักรงานป่าง (อานอนต)<br>เจ้าหน้าที่วิตราะห์ (อะบบคอมพิวเตอร์)                                                                                                    | ระดับ<br>P8<br>P6                                                       | จำนวน<br>1                                                          |
|                                                                                                 | กรอบอัตรากำลังเพิ่มปี 2566-2570<br>คำแหน่ง<br>▲<br>เจ้าหน้าที่สำนักงาน (บุคคล)<br>รวม | ระดับ<br>P7                             | ร่านวน<br>2<br>2           | กรอบอัตรากำลังรวมปี 2566-2570<br>ตำแหน่ง<br>▲<br>(จำหน่าที่ปริการงานช่าง (ยานยนต)<br>(จำหน่าที่ริเคาะห์ (ระบบคอมพิวเตอร์)<br>(จำหน่าที่สำนักงาน (ชุรกร)                                                                                                    | ระดับ<br>P8<br>P6<br>P8                                                 | จำนวน<br>1<br>1<br>10                                               |
|                                                                                                 | กรอบอัตรากำลังเพิ่มปี 2566-2570<br>ค้าแหน่ง<br>เร่าหน่าที่สำนักงาน (บุคคล)<br>รวม     | ระดับ<br>P7                             | ร่าบวน<br>2<br>2           | กรอบอัตรากำลังรวมปี 2566-2570<br>ตำแหน่ง<br>▲<br>(จำหน่าที่ปริการงานข่าง (ยานยนต)<br>(จำหน่าที่ริกศารห์ (ระบบคอมพิวเตอร์)<br>(จำหน่าที่สำนักงาน (ชุรการ)<br>(จำหน่าที่สำนักงาน (บริหระงานทั่วไป)                                                                                                    | ระดับ<br>P8<br>P6<br>P8<br>P4                                           | จำนวน<br>1<br>10<br>1                                               |
|                                                                                                 | กรอบอัตรากำลังเพิ่มปี 2566-2570<br>ตำแหน่ง<br>เจ้าหน้าที่สำนักงาน (บุคคล)<br>รวม      | ระดับ<br>P7                             | จำนวน<br>2<br>2            | กรอบอัตรากำลังรวมปี 2566-2570<br>ต่าเท่ง<br>เจ้าหน่าที่บริกรงานช่าง (ยานยนต)<br>เจ้าหน่าที่บริกรงานช่าง (ยานยนต)<br>เจ้าหน้าที่สำนักงาน (ชุรการ)<br>เจ้าหน้าที่สำนักงาน (บริหารงานทั่วไป)<br>เจ้าหน้าที่สำนักงาน (บริหารงานทั่วไป)                                                                                                    | ระดับ<br>P8<br>P6<br>P8<br>P4<br>P6                                     | จำนวน<br>1<br>10<br>1                                               |
|                                                                                                 | กรอบอัตรากำลังเพิ่มปี 2566-2570<br>ตำแหน่ง<br>เจ้าหน้าที่สำนักงาน (บุคคล)<br>รวม      | ระดับ<br>P7                             | จำนวน<br>2<br>2            | กรอบอัตรากำลังรวมปี 2566 - 2570<br>ดำแห่ง<br>เจ้าหน่าที่มริการงานช่าง (ยานยนต)<br>เจ้าหน้าที่มริการงานช่าง (ยานยนต)<br>เจ้าหน้าที่สำนักงาน (มริการงานทั่วไป)<br>เจ้าหน้าที่สำนักงาน (มริการงานทั่วไป)<br>เจ้าหน้าที่สำนักงาน (มริการงานทั่วไป)<br>เจ้าหน้าที่สำนักงาน (มริการงานทั่วไป)                                                                                                    | ระดับ<br>P8<br>P6<br>P8<br>P4<br>P6<br>P7                               | ຈຳນວນ<br>1<br>1<br>10<br>1<br>1<br>1<br>5                           |
|                                                                                                 | กรอบอัตรากำลังเพิ่มปี 2566-2570<br>ตำแหน่ง<br>เจ้าหน้าที่สำนักงาน (บุคคต)<br>รวม      | ระดับ<br>P7                             | ร่าบวบ<br>2<br>2           | กรอบอัตรากำลังรวมปี 2566 - 2570<br>คำแหง่ง<br>▲<br>เจ้าหน่าที่บริการงานข่าง (ยานยนต์)<br>เจ้าหน่าที่ช้าติการห์ (ชะบบคอมพิวเตอร์)<br>เจ้าหน่าที่สำนักงาน (ชุรการ)<br>เจ้าหน้าที่สำนักงาน (บริหารงานทั่วไป)<br>เจ้าหน้าที่สำนักงาน (ปริหารงานทั่วไป)<br>เจ้าหน้าที่สำนักงาน (ปริหารงานทั่วไป)<br>เจ้าหน้าที่สำนักงาน (ปริหารงานทั่วไป)                                                              | ระดับ<br>P8<br>P6<br>P4<br>P4<br>P6<br>P7<br>P8                         | จำนวน<br>1<br>1<br>10<br>1<br>1<br>1<br>5<br>1                      |
|                                                                                                 | กรอบอัตรากำลังเพิ่มปี 2566-2570<br>คำแหน่ง<br>เจ้าหน้าที่ดำนักงาน (บุคคต)<br>รวม      | ระดับ<br>P7                             | ร่าบวบ<br>2<br>2           | กรอบอัตรากำลังรวมปี 2566-2570<br>ตำแหน่ง<br>เจ้าหน่าที่บริการงาบข่าง (ยานยนต)<br>เจ้าหน่าที่รักราชท์ (ชวบมออมพิวเตอร์)<br>เจ้าหน่าที่สำนักงาน (ชุรการ)<br>เจ้าหน่าที่สำนักงาน (พรารงานทั่วไป)<br>เจ้าหน่าที่สำนักงาน (มริหารงานทั่วไป)<br>เจ้าหน่าที่สำนักงาน (มริหารงานทั่วไป)<br>เจ้าหน่าที่สำนักงาน (มัญชี/กรรงับ)<br>เจ้าหน่าที่สำนักงาน (มัญชี/กรรงับ)<br>เจ้าหน่าที่สำนักงาน (มัญชี/กรรงับ) | ระดับ<br>P8<br>P6<br>P8<br>P4<br>P4<br>P6<br>P7<br>P8<br>P8<br>P8       | <del>จำนวน</del><br>1<br>1<br>10<br>1<br>1<br>5<br>1<br>1           |
|                                                                                                 | กรอบอัตรากำลังเพิ่มปี 2566-2570<br>ตำแหน่ง<br>▲<br>เร่าหน้าที่ตำนักงาน (บุคคต)<br>รวม | ระดับ<br>P7                             | จำนวน<br>2<br>2            | กรอบอัตรากำลังรวมปี 2566-2570<br>ตำแหน่ง<br>เจ้าหน่าที่บริการงานข่าง (ยานยนต)<br>เจ้าหน่าที่ชักรายห์ (ระบบคอมพิวเตอร์)<br>เจ้าหน่าที่สำนักงาน (ชรการ)<br>เจ้าหน่าที่สำนักงาน (บริหารงานทั่วไป)<br>เจ้าหน่าที่สำนักงาน (ปัญชี/กรเงิน)<br>เจ้าหน่าที่สำนักงาน (ปัญชี/กรเงิน)<br>เจ้าหน่าที่สำนักงาน (ปัญชี/กรเงิน)<br>เจ้าหน่าที่สำนักงาน (ปัญชี/กรเงิน)<br>เจ้าหน่าที่สำนักงาน (ปัญชี/กรเงิน)      | ระดับ<br>P8<br>P6<br>P8<br>P4<br>P6<br>P6<br>P7<br>P8<br>P8<br>P8<br>P5 | <del>จำนวน</del><br>1<br>1<br>10<br>1<br>1<br>5<br>1<br>1<br>1<br>4 |

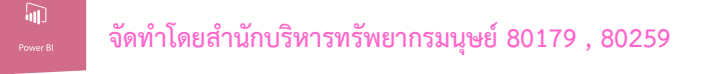

กรอบว่าง

#### 4.2.3 ปุ่มสรุปกรอบอัตรากำลังกรอบว่าง

แสดงข้อมูลกรอบอัตรากำลังกรอบว่าง \*\*\* ข้อมูลแต่ละหน่วยงานจะแตกต่างกัน \*\*\*

| 78 arusurnrs              | 1.1                                                                                   | บยพืด       | 11.261                  |                                                                                                    |                                                                   |                                                                     |
|---------------------------|---------------------------------------------------------------------------------------|-------------|-------------------------|----------------------------------------------------------------------------------------------------|-------------------------------------------------------------------|---------------------------------------------------------------------|
| สายปฏิบัติการ             | สรุปกรอง                                                                              | บอัดรากำลัง | กรอบอัดราก              | ำลังรายดำแหน่ง กรอบว่าง                                                                                                    |                                                                   |                                                                     |
| O Search Automington      |                                                                                       | ก           | รอบอัตรากำ              | าลังรายดำแหน่ง                                                                                                    |                                                                   |                                                                     |
|                           | กรอบอัดรากำลังเพิ่มปี 2566-2570                                                       |             |                         | กรอบอัตรากำลังรวมปี 2566-2570                                                                                                    |                                                                   |                                                                     |
| สำนักบริหารทรัพยากรมนุษย์ | ดำแหน่ง                                                                               | ระดับ       | จำนวน                   | ตำแหน่ง                                                                                                    | ระดับ                                                             | จำนา                                                                |
|                           | ครอบอัตรากำลับเพิ่มปี 2544, 2570                                                      |             |                         | กรอบเล้อราคำ อังราบที่ 2544, 2570                                                                                                    |                                                                   |                                                                     |
|                           | กรอบอัตรากำลังเพิ่มปี 2566-2570<br>ตำแหน่ง                                            | ระดับ       | ຈຳນວນ                   | กรอบอัตรากำลังรวมปี 2566-2570<br>ตำแหน่ง                                                                                                    | ระดับ                                                             | จำนว                                                                |
|                           | กรอบอัตรากำลังเพิ่มปี 2566-2570<br>คำแหน่ง<br><br>เจ้าหน้าที่สำนักงาน (บุคคล)         | ระดับ<br>P7 | จำบวบ<br>2              | กรอบอัตรากำลังรวมปี 2566-2570<br>ค่าแหน่ง<br>เจ้าหน้าที่ปการงานปาง (ยานยนต)                                                                                                    | ระดับ<br>P8                                                       | ຈຳນວ                                                                |
|                           | กรอบอัตรากำลังเพิ่มปี 2566-2570<br>ตำเหน่ง<br>▲<br>เจ้าหน้าที่สำนักงาน (บุคลต)<br>รวม | ระดับ<br>P7 | จำนวน<br>2<br><b>2</b>  | กรอบอัตรากำลังรวมปี 2566-2570<br>คำเน่ง<br>เจ้าหน่าที่บริการงานช่าง (ยานยนต)<br>เจ้าหน่าที่วิเคาะฟ (ชนบนคมที่วเตอร์)                                                                                                    | ระดับ<br>P8<br>P6                                                 | จำนว<br>1<br>1                                                      |
|                           | กรอบอัตรากำลังเพิ่มปี 2566-2570<br>ตำเหน่ง<br>▲<br>เจ้าหน้าที่สำนักงาน (บุคคล)<br>รวม | ระดับ<br>P7 | ร่านวน<br>2<br><b>2</b> | กรอบอัตรากำลังรวมปี 2566-2570<br>ตำแหน่ง<br>เจ้าหน่าที่บริการงาบข่าง (ยานยนต)<br>เจ้าหน่าที่รับครารห์ (ระบบคอมพิวเตอร)<br>เจ้าหน่าที่สำนักงาน (สุรการ)                                                                                                    | ระดับ<br>P8<br>P6<br>P8                                           | จำนว<br>1<br>1<br>10                                                |
|                           | กรอบอัตรากำลังเพิ่มปี 2566-2570<br>ตำแหน่ง<br>▲<br>เจ้าหน้าที่สำนักงาน (บุคคล)<br>รวม | ระดับ<br>P7 | ร่าบวบ<br>2<br><b>2</b> | กรอบอัตรากำลังรวมปี 2566-2570<br>ตำแหน่ง<br>เจ้าหน่าที่บริการงานข่าง (ยานยนต)<br>เจ้าหน่าที่ริเคราะห์ (ระบบคอมพิวเตอร์)<br>เจ้าหน่าที่สำนักงาน (ธุรการ)<br>เจ้าหน้าที่สำนักงาน (ธุรการ)                                                                                                    | ระดับ<br>P8<br>P6<br>P8<br>P4<br>P6                               | จำนว<br>1<br>10<br>10                                               |
|                           | กรอบอัตรากำลังเพิ่มปี 2566-2570<br>ตำแหน่ง<br>                                        | ระดับ<br>P7 | จำบวบ<br>2<br>2         | กรอบอัตรากำลังรวมปี 2566-2570<br>ตำแหน่ง<br>เจ้าหน่าที่บริการงานช่าง (ยามยนต)<br>เจ้าหน่าที่ริเคราะห์ (ระบบคอมพิวเตอร์)<br>เจ้าหน่าที่สำนักงาน (ธุรการ)<br>เจ้าหน่าที่สำนักงาน (บริหารงานทั่วไป)<br>เจ้าหน่าที่สำนักงาน (บริหารงานทั่วไป)                                                                                                    | ระดับ<br>P8<br>P6<br>P8<br>P4<br>P6<br>P7                         | จำนวง<br>1<br>10<br>1<br>1<br>1<br>5                                |
|                           | กรอบอัตรากำลังเพิ่มปี 2566-2570<br>ต่าแหน่ง<br>เจ้าหน่าที่สำนักงาน (บุคคล)<br>รรม     | ระดับ<br>P7 | จำนวน<br>2<br>2         | กรอบอัตรากำลังรวมปี 2566-2570<br>ตำแหน่ง<br>เจ้าหน้าที่บริการงานช่าง (ยามยนต)<br>เจ้าหน้าที่รับครายห์ (ระบบคอมพิวเตอร์)<br>เจ้าหน้าที่สำนับงาน (ชุรการ)<br>เจ้าหน้าที่สำนับงาน (บริหารงานทั่วไป)<br>เจ้าหน้าที่สำนับงาน (บริหารงานทั่วไป)<br>เจ้าหน้าที่สำนับงาน (บริหารงานทั่วไป)<br>เจ้าหน้าที่สำนับงาน (ปัญชี/การเงิน)                                                                                                    | ระดับ<br>P8<br>P6<br>P8<br>P4<br>P6<br>P7<br>P8                   | จำนว:<br>1<br>10<br>10<br>1<br>1<br>5<br>1                          |
|                           | กรอบอัตรากำลังเพิ่มปี 2566-2570<br>ตำเหน่ง<br>                                        | ระดับ<br>p7 | ร่านวน<br>2<br>2        | กรอบอัตรากำลังรวมปี 2566-2570<br>ตำแหน่ง<br>เจ้าหน้าที่บริการงานข่าง (ยามยนต)<br>เจ้าหน้าที่รักตราะห์ (ระบบคอมพิวเตอร์)<br>เจ้าหน้าที่สำนักงาน (ยรการ)<br>เจ้าหน้าที่สำนักงาน (บริหารงานทั่วไป)<br>เจ้าหน้าที่สำนักงาน (บริหารงานทั่วไป)<br>เจ้าหน้าที่สำนักงาน (บริหารงานทั่วไป)<br>เจ้าหน้าที่สำนักงาน (ปัญหารงานทั่วไป)<br>เจ้าหน้าที่สำนักงาน (ปัญหีกรอบเริ่อ)<br>เจ้าหน้าที่สำนักงาน (ปัญหีกขอมุด)                                        | ระดับ<br>P8<br>P6<br>P8<br>P4<br>P6<br>P7<br>P8<br>P8             | จำนวง<br>1<br>10<br>1<br>1<br>1<br>5<br>1<br>1                      |
|                           | กรอบอัตรากำลังเพิ่มปี 2566-2570<br>ต่าแหน่ง<br>                                       | ระดับ<br>p7 | จำนวน<br>2<br>2         | กรอบอัตรากำลังรวมปี 2566-2570<br>ตำแหน่ง<br>เจ้าหน้าที่บริการงานข่าง (ยานยนต)<br>เจ้าหน้าที่รักราะห์ (ระบบคอมพิวเตอร์)<br>เจ้าหน้าที่สำนักงาน (บริหารงานทั่วไป)<br>เจ้าหน้าที่สำนักงาน (บริหารงานทั่วไป)<br>เจ้าหน้าที่สำนักงาน (บริหารงานทั่วไป)<br>เจ้าหน้าที่สำนักงาน (บริหารงานทั่วไป)<br>เจ้าหน้าที่สำนักงาน (บัตริหารงานทั่วไป)<br>เจ้าหน้าที่สำนักงาน (บัตริการงน)<br>เจ้าหน้าที่สำนักงาน (บัตริกายอยุด)<br>เจ้าหน้าที่สำนักงาน (บุตริก | ระดับ<br>P8<br>P6<br>P8<br>P4<br>P6<br>P7<br>P8<br>P8<br>P8<br>P5 | <del>จำนวง</del><br>1<br>1<br>10<br>1<br>1<br>5<br>1<br>1<br>1<br>1 |

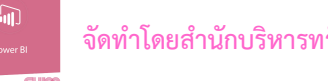

จัดทำโดยสำนักบริหารทรัพยากรมนุษย์ 80179 , 80259

ข้อมูลการเกษียณอายุ

## 4.3 เมนู ข้อมูลการเกษียณอายุ

แสดงข้อมูลการเกษียณอายุ ในอีก 5 ปี 2566 - 2570 (ช่วงข้อมูลที่วิเคราะห์ ข้อมูลปัจจุบันที่วิเคราะห์ ในคู่มือนี้คือ ตุลาคม 2564)

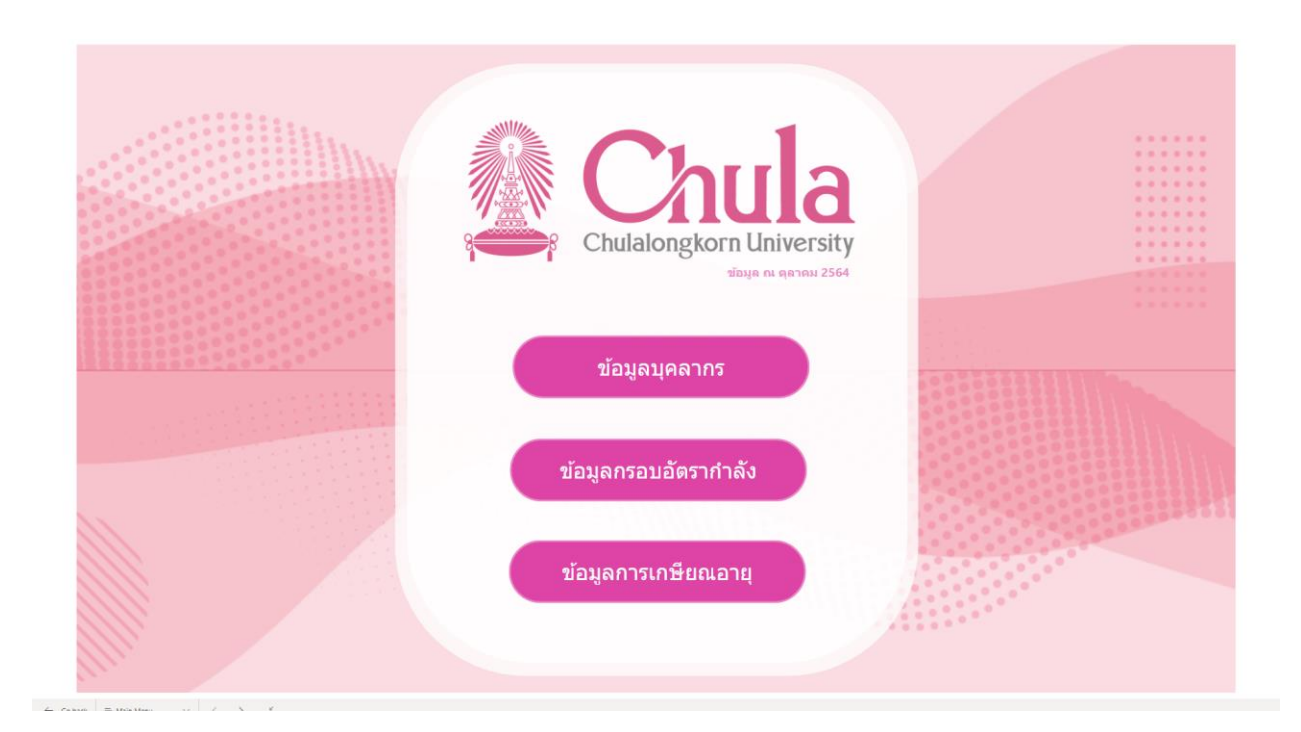

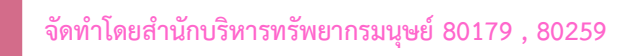

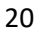

## 4.3.1 เมนู เกษียณอายุ (ตามระดับ)

เกษียณอายุ (ตามระดับ)

แสดงข้อมูลเกษียณอายุ (ตามระดับ) จำแนกปี \*\*\* ข้อมูลแต่ละหน่วยงานจะแตกต่างกัน \*\*\*

| 10 สายวิชาการ              |       |                       | ũ               | in the          |                 |                  |     |
|----------------------------|-------|-----------------------|-----------------|-----------------|-----------------|------------------|-----|
| สายปฏิบัติการ              |       | เกษียณอายุ (ดามระดับ) | เกษียณอายุ (    |                 | าน) เกษียณอ     | ายุ (ดามดำแหน่ง) |     |
| arch ด้นหาหน่วยงาน         |       |                       | เกษียณอา        | เยุ (ดามระดับ)  |                 |                  |     |
| ส่านักบริหารทรัพยากรมนุษย์ | ระดับ | 2566 (1 ต.ค.65)       | 2567 (1 ต.ค.66) | 2568 (1 ค.ค.67) | 2569 (1 ต.ค.68) | 2570 (1 ค.ค.69)  | รวม |
|                            |       | 1                     |                 |                 | 1               |                  | 2   |
|                            | ⊞ P8  | 2                     | 1               | 1               |                 | 1                | 5   |
|                            | ■ P9  |                       | 1               | 2               |                 |                  | 3   |
|                            | รวม   | 3                     | 2               | 3               | 1               | 1                | 10  |
|                            |       |                       |                 |                 |                 |                  |     |
|                            |       |                       |                 |                 |                 |                  |     |

÷

สามารถ Drill Down ข้อมูลดูตำแหน่งได้ กดที่เครื่องหมาย 📥

| Search ค้นหาหน่วยงาน      |   |                                            |                 | เกษียณอา        | เยุ (ตามระดับ)  |                 |                 |     |
|---------------------------|---|--------------------------------------------|-----------------|-----------------|-----------------|-----------------|-----------------|-----|
| สำนักบริหารทรัพยากรมนุษย์ |   | ระดับ                                      | 2566 (1 ต.ค.65) | 2567 (1 ต.ค.66) | 2568 (1 ต.ค.67) | 2569 (1 ต.ค.68) | 2570 (1 ต.ค.69) | รวม |
|                           | Ξ | P7                                         | 1               |                 |                 | 1               |                 | 2   |
|                           |   | เจ้าหน้าที่ส่านักงาน (บุคคล)               | 1               |                 |                 | 1               |                 | 2   |
|                           |   | P8                                         | 2               | 1               | 1               |                 | 1               | 5   |
|                           |   | เจ้าหน้าที่ส่านักงาน (ธุรการ)              | 2               | 1               | 1               |                 | 1               | 5   |
|                           |   | P9                                         |                 | 1               | 2               |                 |                 | 3   |
|                           |   | เจ้าหน้าที่บริการทั่วไป (นักการ<br>ภารโรง) |                 | 1               | 2               |                 |                 | 3   |
|                           |   | รวม                                        | 3               | 2               | 3               | 1               | 1               | 10  |

and a second and a second

## 4.3.2 เมนู เกษียณอายุ (ตามประเภทพนักงาน)

1

แสดงข้อมูลเกษียณอายุ (ตามประเภทพนักงาน) จำแนกปี \*\*\* ข้อมูลแต่ละหน่วยงานจะแตกต่างกัน \*\*\*

| © MENU Select all                       |                    |                 | ข้อมูลกา                     | ารเกษียด                                               | นอายุ                   |                 |     |
|-----------------------------------------|--------------------|-----------------|------------------------------|--------------------------------------------------------|-------------------------|-----------------|-----|
| สายปฏิบัติการ<br>🔎 Search คันหาหน่วยงาน |                    | เกษียณอายุ (ด   | ามระดับ) เกษียณ<br>เกษียณอาย | อายุ (ตามประเภทพนัก<br>ยุ <mark>(ตามประเภทพนั</mark> ก | งาน) เกษียณอาย<br>เงาน) | มุ (ดามดำแหน่ง) |     |
| ส่ำนักบริหารหรัพยากรมนุษย์              | RetirePosition     | 2566 (1 ต.ค.65) | 2567 (1 ต.ค.66)              | 2568 (1 ค.ค.67)                                        | 2569 (1 ต.ค.68)         | 2570 (1 ต.ค.69) | รวม |
|                                         | ข้าราชการ          |                 |                              | 1                                                      |                         |                 | 1   |
|                                         | พนักงานมหาวิทยาลัย | 1               | 1                            |                                                        | 1                       |                 | 3   |
|                                         | ลูกจ้างประจำ       | 2               | 1                            | 2                                                      |                         | 1               | 6   |
|                                         | รวม                | 3               | 2                            | 3                                                      | 1                       | 1               | 10  |
|                                         |                    |                 |                              |                                                        |                         |                 |     |
|                                         |                    |                 |                              |                                                        |                         |                 |     |
|                                         |                    |                 |                              |                                                        |                         |                 |     |

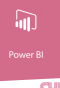

## 4.3.3 เมนู เกษียณอายุ (ตามตำแหน่ง)

แสดงข้อมูลเกษียณอายุ (ตามตำแหน่ง) จำแนกปี \*\*\* ข้อมูลแต่ละหน่วยงานจะแตกต่างกัน \*\*\*

| MENU Select all     arut@unns | 134                                                        | ข้อมูล          | าการเก          | ษียณส           | อายุ            |                 |     |
|-------------------------------|------------------------------------------------------------|-----------------|-----------------|-----------------|-----------------|-----------------|-----|
| สายปฏิบัติการ                 | เกษียณอาย                                                  | (ดามระดับ) เ    | กษียณอายุ (ตามบ | ไระเภทพนักงาน)  | เกษียณอายุ      | (ดามดำแหน่ง)    |     |
| 🔎 Search คันหาหน่วยงาน        |                                                            | Lf              | าษียณอายุ (ตา   | มดำแหน่ง)       |                 |                 |     |
| ส่านักบริหารทรัพยากรมนุษย์    | ตำแหน่ง                                                    | 2566 (1 ต.ค.65) | 2567 (1 ต.ค.66) | 2568 (1 ต.ค.67) | 2569 (1 ต.ค.68) | 2570 (1 ຄ.ຄ.69) | รวม |
|                               | <ul> <li>เจ้าหน้าที่บริการทั่วไป (นักการการโรง)</li> </ul> |                 | 1               | 2               |                 |                 | 3   |
|                               | 🗉 เจ้าหน้าที่สำนักงาน (ธุรการ)                             | 2               | 1               | 1               |                 | 1               | 5   |
|                               | 🗉 เจ้าหน้าที่สำนักงาน (บุคคล)                              | 1               |                 |                 | 1               |                 | 2   |
|                               |                                                            |                 |                 |                 |                 |                 |     |

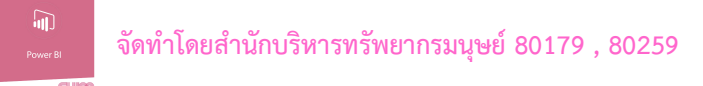

## 5. การเปลี่ยนรหัส

- ให้กดที่ปุ่ม **เ**ลขรหัสคณะ/หน่วยงาน
- จะขึ้นข้อมูลให้กรอกดังนี้

| เปลี่ยนรหัสผ่าน                           |                         |  |  |  |
|-------------------------------------------|-------------------------|--|--|--|
| ទី១ដូវេច័ៈ                                | CUBIO01                 |  |  |  |
| รพัสผ่านเก่า:                             | กรุณากรอกรทัลผ่านทำ     |  |  |  |
| รพัสผ่านใหม่:                             | กรุณากรอกรทัลผ่านใหม่   |  |  |  |
| ยืนยันรหัสผ่านใหม่:                       | กรุณายืนอันรหัสผ่านใหม่ |  |  |  |
|                                           | 🖍 บันทึก ยาเล็ก         |  |  |  |
|                                           |                         |  |  |  |
| - เปลี่ยนรหัสที่ต้องการ และบันทึก 🖍 🖍 🖍 🖍 |                         |  |  |  |

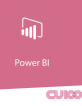

## สามารถติดต่อผู้จัดทำได้ที่ สำนักบริหารทรัพยากรมนุษย์ ติดต่อ 80179 , 80259